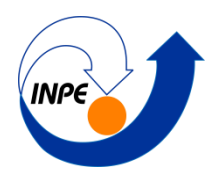

### INSTITUTO NACIONAL DE PESQUISAS ESPACIAIS

Pós Graduação em Sensoriamento Remoto Disciplina SER300 - Introdução ao Geoprocessamento

# LABORATÓRIO 4.2 – ANÁLISE ESPACIAL DE DADOS GEOGRÁFICOS (FLORESTAL)

Aluna: Debora Cristina Cantador Scalioni

### Introdução

O objetivo deste laboratório foi de investigar se há ou não relação entre a quantidade de madeira presente nos talhões de *Eucalyptus* e a resposta espectral obtida através de imagem de Sensoriamento Remoto. Assim, como estudo de caso o recorte territorial a ser explorado será o da área da indústria Ripasa S.A..

Dessa forma a metodologia deste laboratório consistiu das seguintes etapas:

- 1) Espacializar os valores de Área Basal e Altura.
- 2) Calcular o volume com base na operação entre a Área Basal e a Altura.
- 3) Atualizar a tabela de atributos dos talhões, inserindo os resultados de volume obtido.
- Calcular o valor de nível digital médio da imagem de Sensoriamento Remoto para cada talhão e atualizar o a tabela de atributos.
- 5) Verificar se a plotagem do atributo volume contra o atributo de nível digital indica alguma correlação entre os dados.

## Exercício 1 – Carregando Banco de Dados Florestal

O primeiro passo foi carregar o Banco de Dados Florestal disponibilizado para a execução deste laboratório (Figura 1).

| <u>#</u> Banco de Dados                          | -         |            | × |
|--------------------------------------------------|-----------|------------|---|
| Diretório   E:\Documents\INPE\<br>Banco de Dados | Lab4_2    | Florestal\ |   |
| Florestal                                        |           |            |   |
|                                                  |           |            |   |
|                                                  |           |            |   |
| Nome: Florestal                                  |           |            |   |
| Gerenciador: Access                              | Alterar S | enha       |   |
| Criar Ativar Suprimir                            | Fechar    | Ajud       | a |
| Banco de Dados corrente Florestal                |           |            |   |

Figura 1 - Banco de Dados Florestal Carregado.

## Exercício 2 – Ativar Projeto RIPASA

Em seguida foi ativado o projeto RIPASA, também disponibilizado para a execução desse laboratório (Figura 2).

| 🖉 Projetos — 🗆 🗙                        | _ |
|-----------------------------------------|---|
| Projetos                                | 1 |
| Ripasa                                  |   |
|                                         |   |
|                                         |   |
|                                         |   |
| Nome: Ripasa                            |   |
| Projeção NO PROJECTION/NONE             |   |
| Retângulo Envolvente                    | 1 |
| Coordenadas: 🔿 Geográficas 🕥 Planas     |   |
| X1: 712500.000000 X2: 721595.625000     |   |
| Y1: 7482289.000000 Y2: 7489633.500000   |   |
| Hemisfério: CN CN S                     |   |
| Criar Ativar Desativar Alterar Suprimir |   |
| Fechar Ajuda                            |   |
|                                         | / |

Figura 2 - Projeto RIPASA ativado.

### Exercício 3 – Visualizar Dados

Na Figura 3 está representado a visualização dos dados contidos no projeto RIPASA, ativado no exercício anterior.

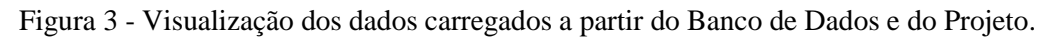

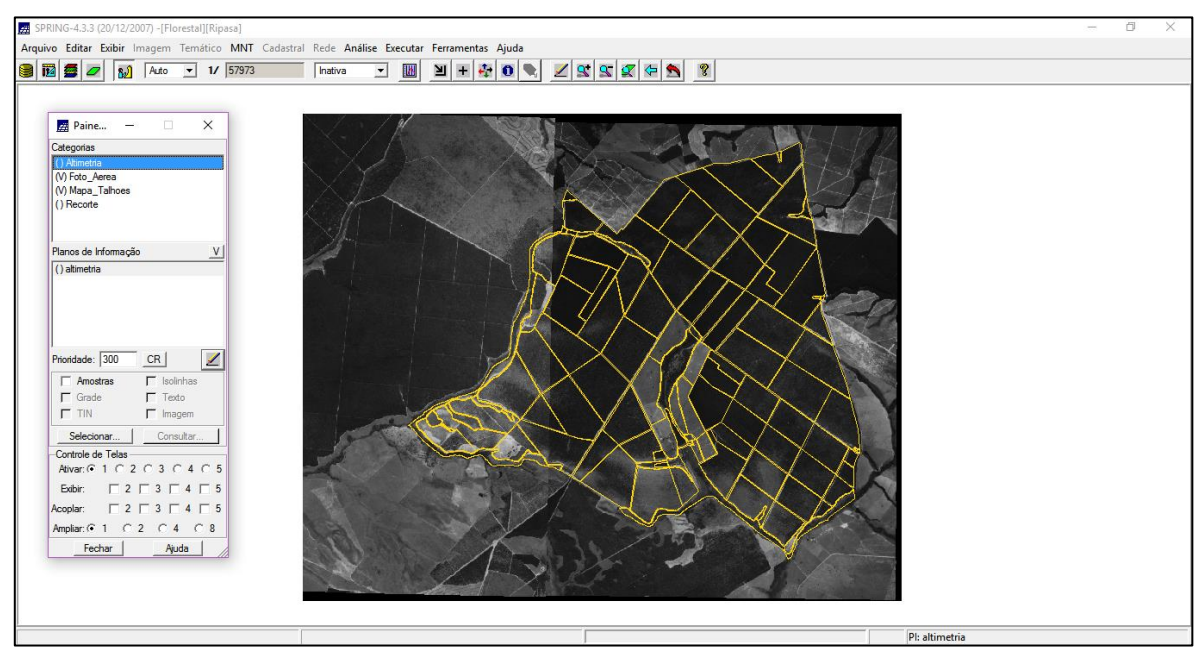

### Exercício 4 - Visualizar Tabela de Atributos

A categoria Mapa\_Talhoes, contida no Projeto RIPASA, possui uma tabela de atributos, que pode ser visualizada na Figura 4. Nota-se que a coluna Volume e ND foram criadas com o auxílio do software Access, as quais serão preenchidas nos próximos exercícios.

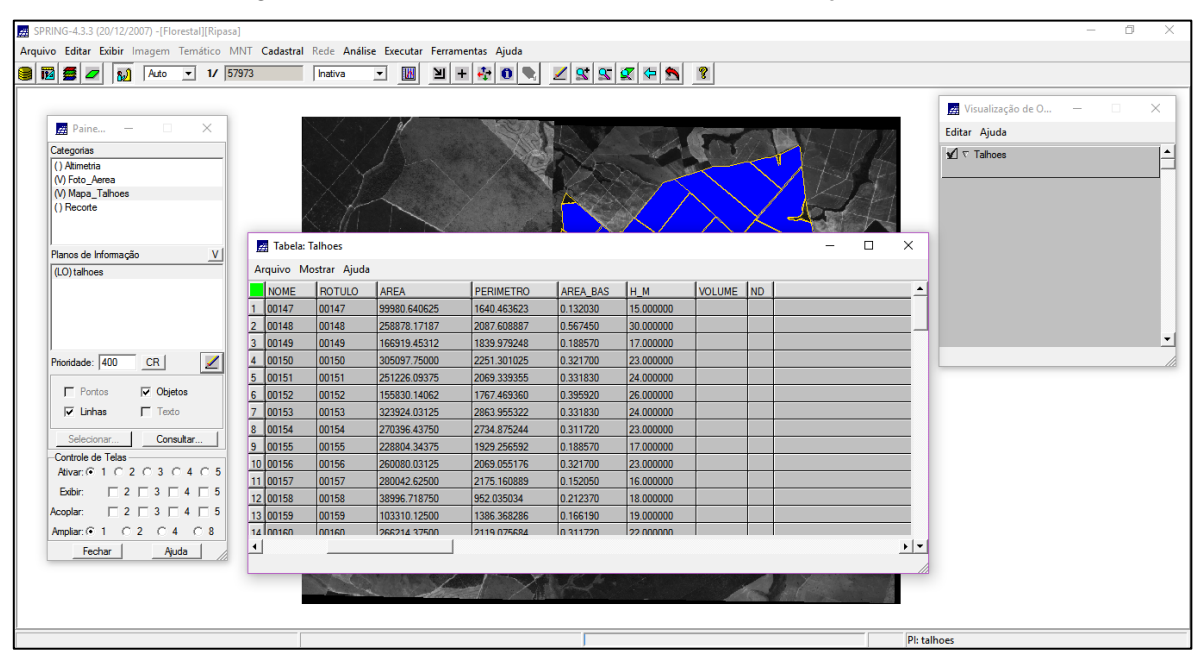

Figura 4 - Tabela de atributos do Plano de Informação Talhões.

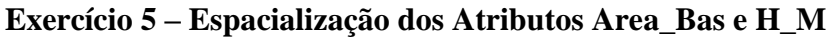

Neste exercício, utilizando-se de um script LEGAL, foram especializadas as informações sobre a área basal e a altura dos dados. Assim obteve-se como resultado a Figura 5, a qual foi aplicada um zoom para melhor visualização (Figura 6). Nota-se que apenas a espacialização para a área basal está representada nas figuras, assim ressalta-se que os dados de altura estariam igualmente representados.

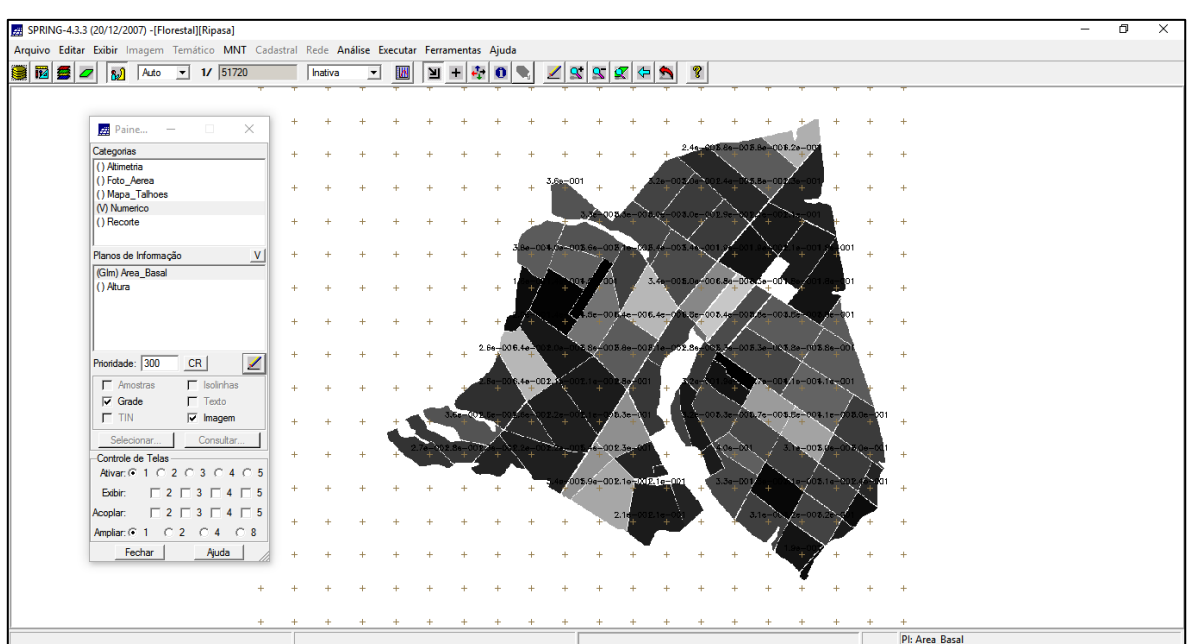

Figura 5 - Representação da Espacialização dos Atributos Area\_Bas.

Figura 6 - Zoom do resultado obtido.

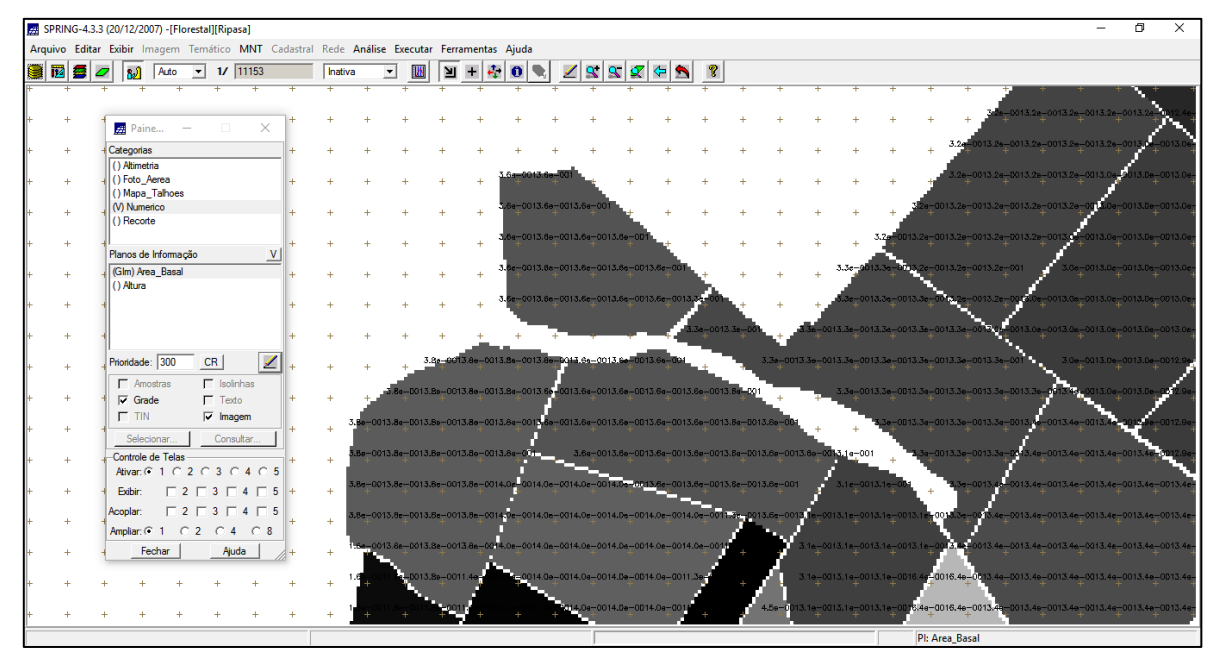

### Exercício 6 - Gerar o Plano de Informação de Volume

A partir da espacialização da área basal e da altura obtidos no exercício anterior, pode-se através de um script LEGAL gerar o plano de informação com os dados de volume. Após a execução do script, na Figura 7 pode-se ter um exemplo do resultado obtido.

Figura 7 - Execução do Script Calcula\_Volume

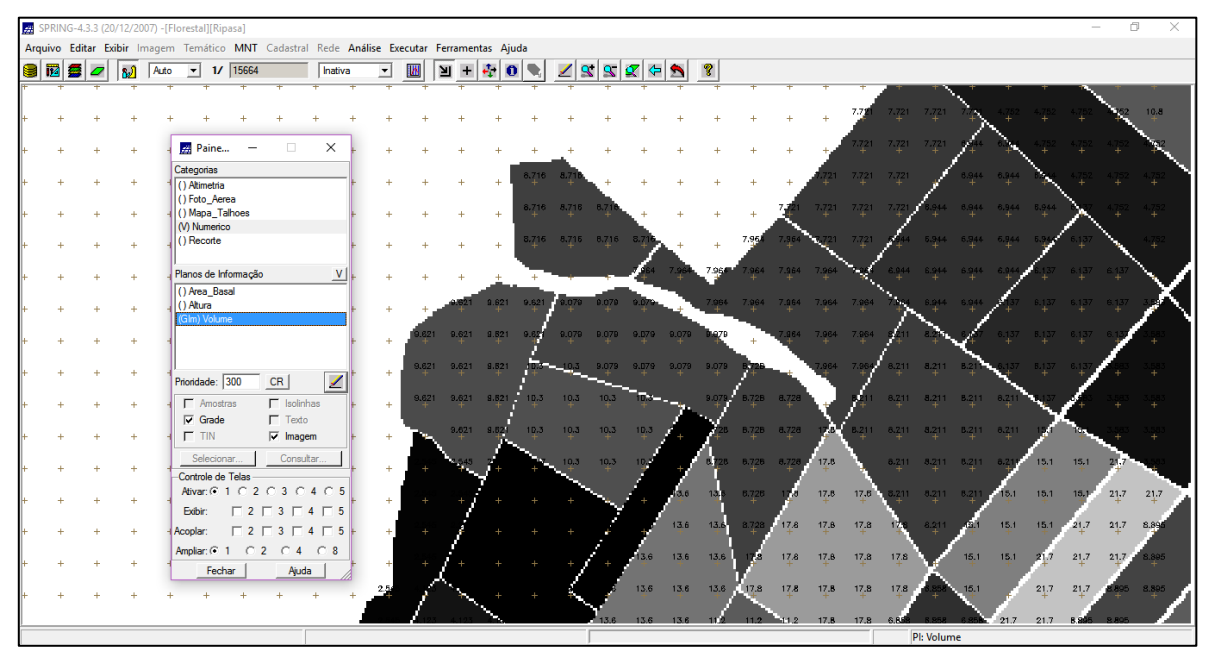

Exercício 7 – Atualizar o atributo volume no banco de dados utilizando o operador média zonal.

Para atribuir os valores de volume a tabela de atributos de talhões, utilizou-se outro script LEGAL para realizar tal atualização (Figura 8).

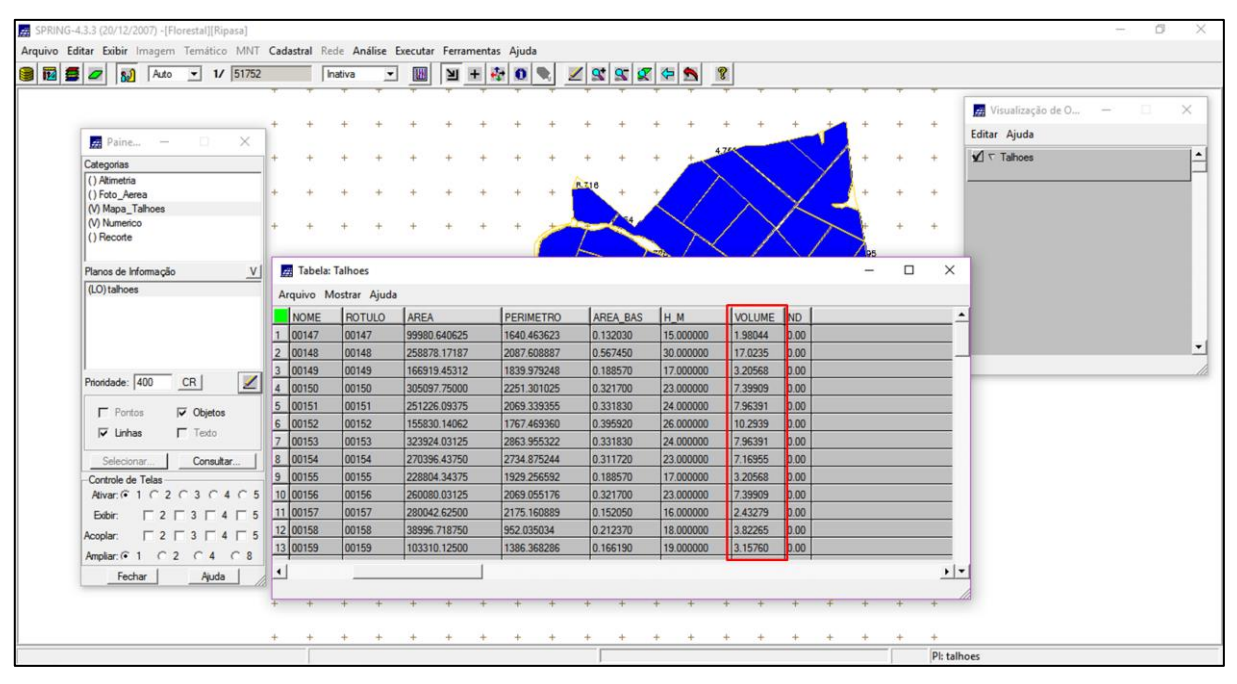

Figura 8 - Atualização dos valores de volume na tabela de talhões.

Exercício 8 – Atualizar o atributo ND no banco de dados utilizando o operador média zonal

Para atribuir os valores de ND a tabela de atributos de talhões, utilizou-se outro script LEGAL para realizar tal atualização (Figura 9).

| 🚝 🜌 🔝 Auto 💌 1/ 517                            | 52     | 1                 | nativa              | - 📖      | ۱.   | + 🏘  | 0       |       | 2 2    | 🖉 🗢 🔊             | 8            |        |              |    |   |     |                     |
|------------------------------------------------|--------|-------------------|---------------------|----------|------|------|---------|-------|--------|-------------------|--------------|--------|--------------|----|---|-----|---------------------|
| Paine 🗆 X                                      |        |                   |                     |          |      |      |         |       |        |                   |              |        |              |    |   | T   | Visualização de O — |
| Categorias                                     | +      | +                 | + +                 | +        | +    | +    | + +     | + +   | +      | + +               | +            | + +    | -            | +  | + | +   | Editar Aiuda        |
| () Altimetria<br>() Foto_Aerea                 | +      | +                 | + +                 | +        | +    | +    | * 4     | +     | +      | * *               | 4.7/         |        | $\checkmark$ | +  | + | +   | v ⊤ Talhoes         |
| (V) Mapa_1alhoes<br>(V) Numerico<br>() Recorte | +      | +                 | + +                 | +        | +    | +    | + +     | RZI   | 6 +    | *                 | $\frown$     | $\geq$ | 1.           | +  | + | +   |                     |
| Planos de Informação V                         | +      | +                 | + +                 | +        | +    | +    | +       | -7    | ~      | $\langle \rangle$ | $\checkmark$ | Х      | >            | 1  | + | +   |                     |
| (LO) talhoes                                   | +      | +                 | + +                 | +        | +    | +    | +       |       |        | 1-20              | $\sim$       |        | $\checkmark$ | 25 | + | +   |                     |
|                                                | Arquiv | bela: Ta<br>o Mos | lhoes<br>trar Ajuda |          |      |      |         |       |        |                   |              |        | -            | -  |   | ×   |                     |
|                                                | NO     | ME                | ROTULO              | AREA     |      | PER  | METRO   | AR    | EA_BAS | H_M               | VOLUM        | E ND   | 1            |    |   | -   |                     |
| Prostdada: 400 CR                              | 1 0014 | 47                | 00147               | 99980.64 | 0625 | 1640 | 463623  | 0.1   | 32030  | 15.000000         | 1.98044      | 32.4   |              |    |   |     |                     |
|                                                | 2 0014 | 48                | 00148               | 258878.1 | 7187 | 2087 | 608887  | 0.5   | 67450  | 30.000000         | 17.0235      | 34.8   |              |    |   | _   |                     |
| F Pontos F Objetos                             | 3 0014 | 49                | 00149               | 166919.4 | 5312 | 1839 | 979248  | 0.1   | 88570  | 17.000000         | 3.20568      | 25.6   |              |    |   |     |                     |
| 🔽 Linhas 🔽 Texto                               | 4 0015 | 50                | 00150               | 305097.7 | 5000 | 2251 | 301025  | 0.3   | 21700  | 23.000000         | 7.39909      | 23.8   |              |    |   |     |                     |
|                                                | 5 0015 | 51                | 00151               | 251226.0 | 9375 | 2069 | 339355  | 0.3   | 31830  | 24.000000         | 7.96391      | 25.8   |              |    |   |     |                     |
| Selecionar Consultar                           | 6 0015 | 52                | 00152               | 155830.1 | 4062 | 1767 | 469360  | 0.3   | 95920  | 26.000000         | 10.2939      | 33.0   |              |    |   |     |                     |
| Controle de Telas                              | 7 001  | 53                | 00153               | 323924.0 | 3125 | 2863 | 955322  | 0.3   | 31830  | 24.000000         | 7.96391      | 45.8   |              |    |   |     |                     |
|                                                | 8 0013 | 54                | 00154               | 270396.4 | 3750 | 2734 | 875244  | 0.3   | 11720  | 23.000000         | 7.16955      | 67.7   |              |    |   | -   |                     |
|                                                | 9 0015 | 55                | 00155               | 228804.3 | 43/5 | 1929 | 256592  | 0.1   | 58570  | 17.000000         | 3.20568      | 57.8   |              | _  | _ | _   |                     |
| Acoptar: 2 3 4 5                               | 11 001 | 26                | 00155               | 260080.0 | 5125 | 2069 | 100000  | 0.3   | 21/00  | 23.000000         | 7.39909      | 41.9   |              | _  |   |     |                     |
| Ampliar:                                       | 12 001 | 50                | 00150               | 200042.6 | 2000 | 21/5 | 100889  | 0.1   | 12270  | 18.000000         | 2.432/9      | 120    |              |    |   |     |                     |
| Ajuda                                          | 13 001 | 59                | 00156               | 103310 1 | 2500 | 1300 | 368286  | 0.2   | 66190  | 19.000000         | 3 15700      | 37.5   |              |    |   |     |                     |
|                                                | 1      | 33                |                     | 103310.1 |      | 1300 | .300200 | 10.11 | 00130  | 13.00000          | 3.13760      | 37.5   |              |    |   | • • |                     |

Figura 9 - Atualização dos valores de ND na tabela de talhões

Exercício 9 - Verificar Correlação dos Atributos Volume e ND

A correlação entre os valores de níveis digitais médios e o volume médio de madeira em cada talhão, foi realizada a partir da geração do gráfico, conforme apresentado na Figura 10. O gráfico apresentado mostra que não há correlação entre os valores, uma vez que a imagem

disponível não se refere a uma faixa definida e adequada do espectro eletromagnético. Sendo que esta também não foi submetida às correções necessárias para este tipo de análise.

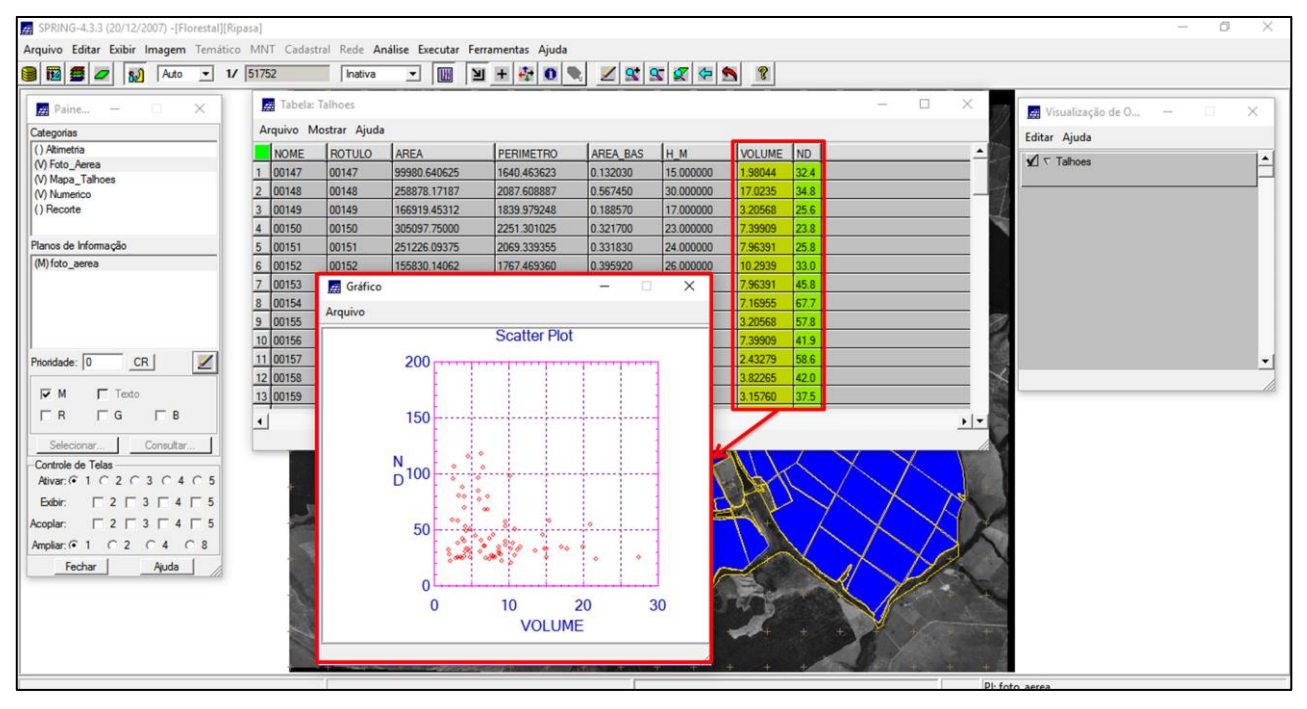

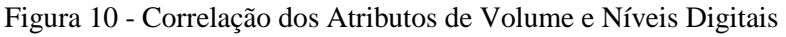